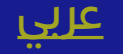

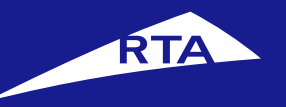

## Renew Vehicle with Change Number

## **User Manual**

#### April 2018

Copyright © 2018 Roads and Transport Authority, All Rights Reserved.

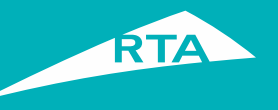

## **1-Overview**

This user guide shows you how to renew your Vehicle and change the plate number.

#### **Getting Started**

For this service, you will go through two main processes. The first process is logging into your account and going to the service. In the second process, you will go through a five-step procedure to renew the vehicle.

#### **First Process – Logging into the Service**

Log into your account with your username and password, and go to the Licensing services. In **My Vehicles** section, go to the required vehicle, and click **Renew Vehicle**.

#### **Second Process – Renewing the Vehicle**

After accepting the Terms & Conditions, proceed to the service. The 1<sup>st</sup> step is to view the vehicle details and select it The 2<sup>nd</sup> step is to change the plate number / design. The 3<sup>rd</sup> step is to select the Delivery Method (Collection from RTA Office) The 4<sup>th</sup> step is to confirm the details and select payment method. The 5<sup>th</sup> step is to pay, and view your receipt with reference number.

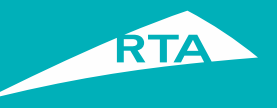

## **Requirements to Perform the Service**

To renew your vehicle, you must have the following:

- Electronic insurance of the vehicle
- Technical inspection for vehicles if needed
- Electronically redeemed mortgage if the vehicle is mortgaged
- UAE nationals, or GCC nationals, or Residency in UAE.
- •

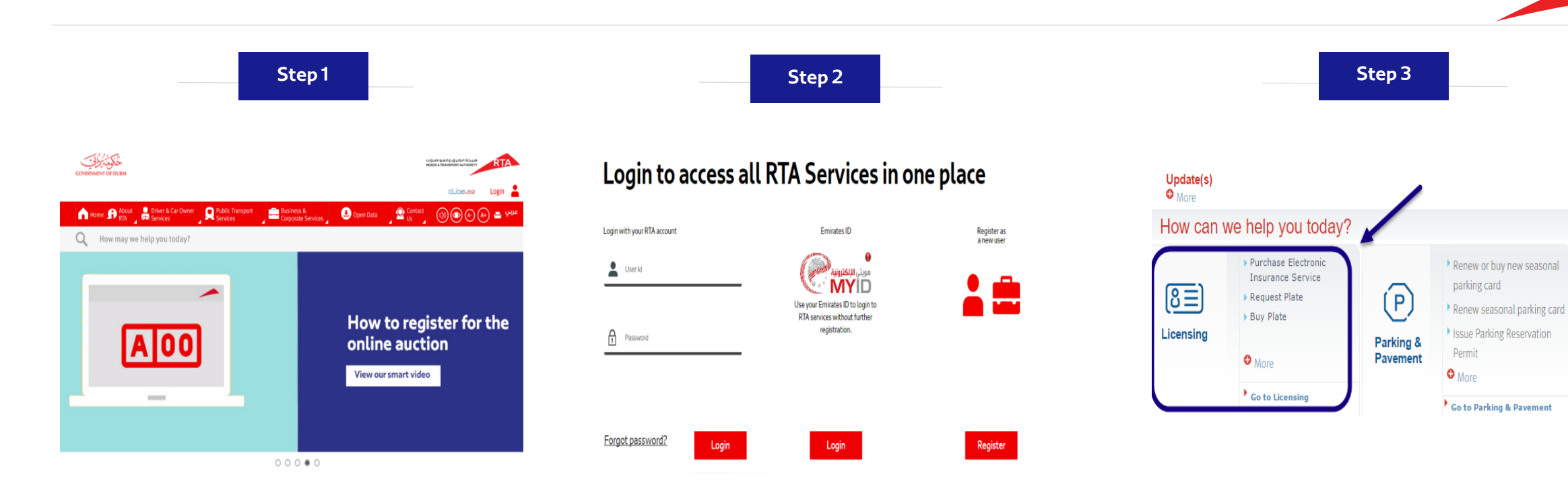

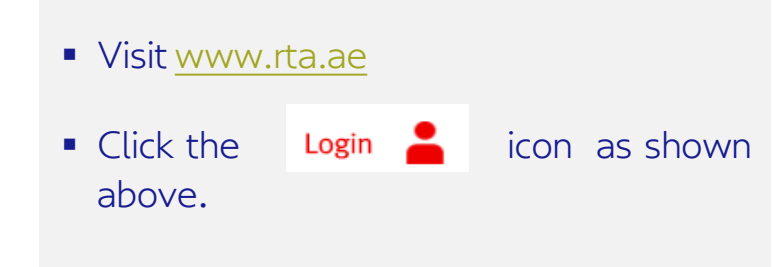

## Enter your username and password and click 'Login'.

 Click the Licensing Services icon from dashboard then Licensing.

(×=)

My Requests

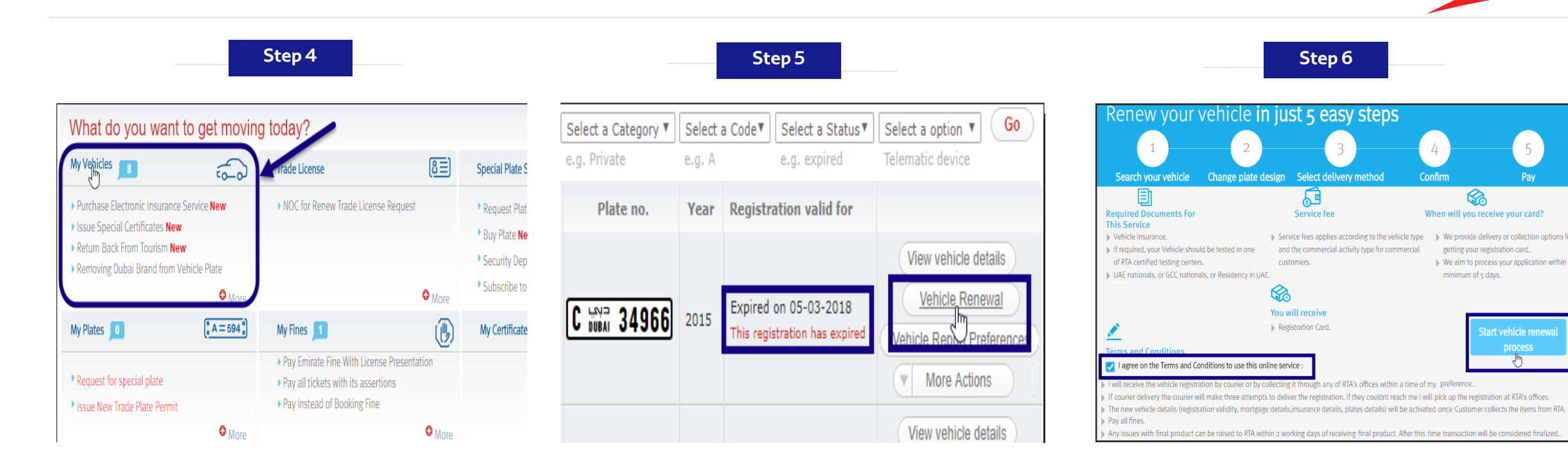

Click "My Vehicles" section to open its list.

- Select the Go to the required vehicle
- Click the **Vehicle Renewal** button.

- In the main page, select the I agree on the Terms & Conditions to use this Online Service check box.
- Click the Start Vehicle Renewal Process button.

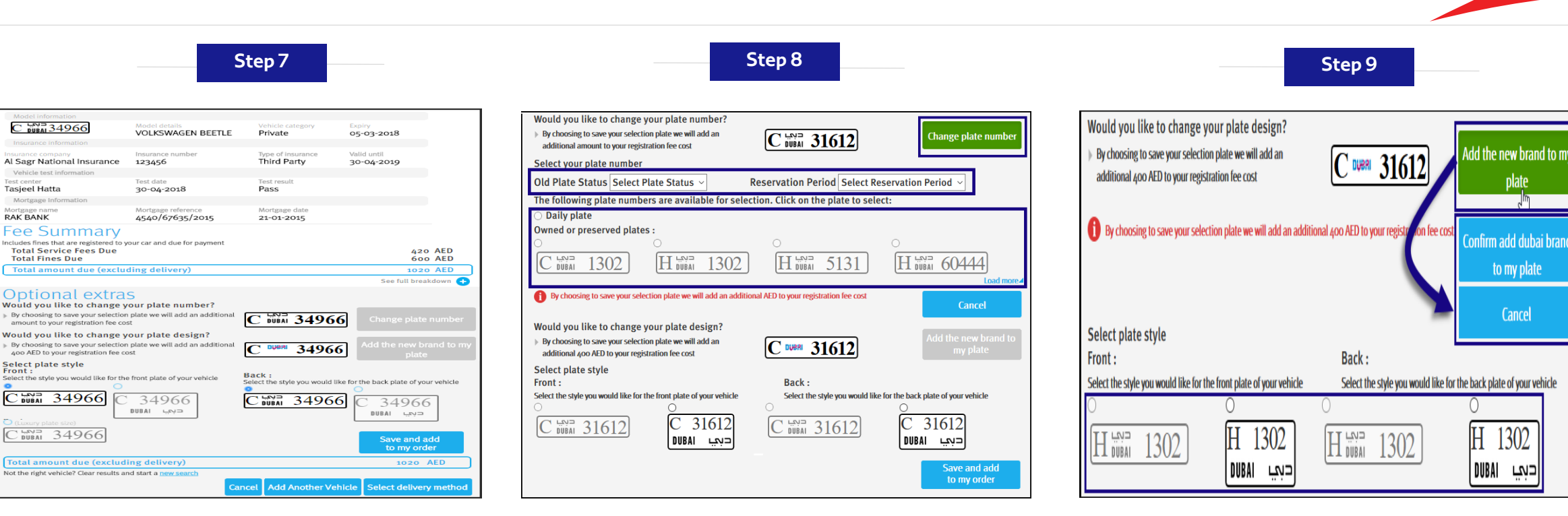

- The first step Page displays the vehicle model information, insurance details, vehicle test information, and renewal fees.
- The next section displays optional extras to change plate number / design.

- Click Change Plate Number in Optional Extras section.
- Select **Old Plate Status**. *Returned to* RTA or Preserved

If you select Reserved, you must fill the **Reservation Period** 

Select Daily Plate or an Owned or Preserved plate.

- Click Load more to view more owned or preserved plates.
- Click Add the new brand to my plate to add the new logo. The **Confirm** and **Cancel** buttons display.
- Select the **plate style** for front and back plates: Short or long.

plate

to my plate

Cancel

1302

, m

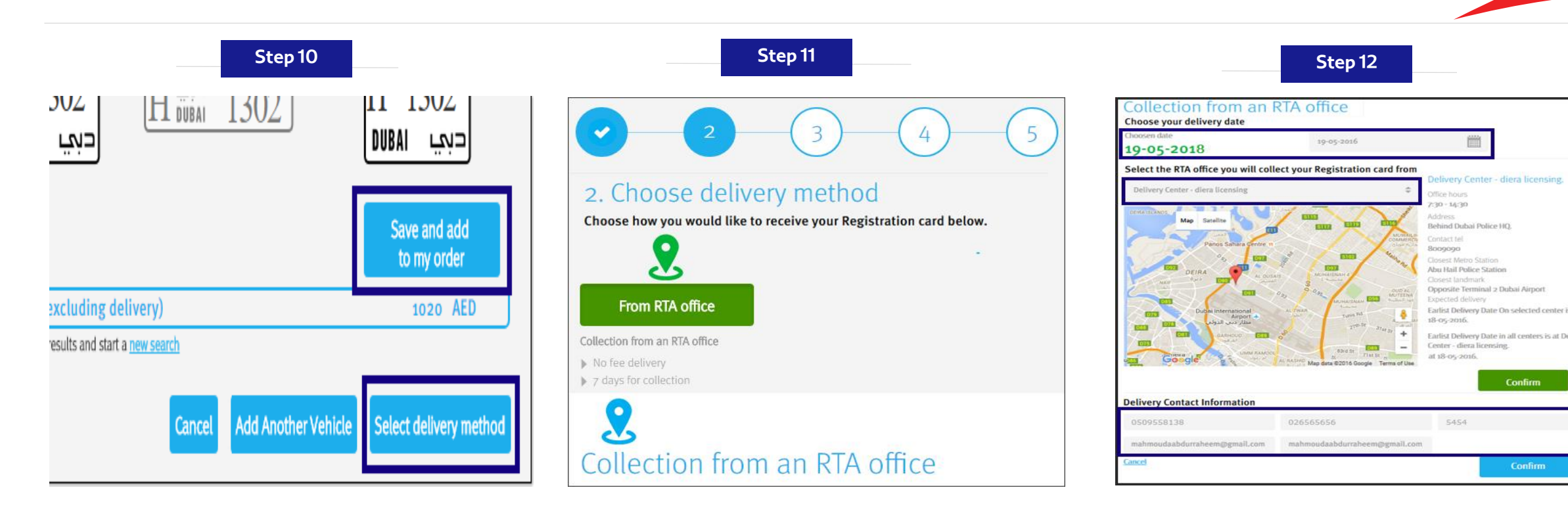

- Click **Save and add to my order**. The cost is added to the total amount due.
- Click the Select Delivery Method button.

- In the Choose Delivery Method page, the system enables only the Collection from RTA office.
- Select the **Collection office**.
- Select the Collection Date.
- Enter the Delivery Contact Information details.
- Click **Confirm** to proceed.

| Step 13                                                                                                    |                                                                                                    | Step 14                                                                                                    |                                                                                                    |                               | Step 15                                                                                |                                                         |                                          |
|----------------------------------------------------------------------------------------------------|----------------------------------------------------------------------------------------------------|----------------------------------------------------------------------------------------------------|----------------------------------------------------------------------------------------------------|-------------------------------|----------------------------------------------------------------------------------------|---------------------------------------------------------|------------------------------------------|
|                                                                                                    | 4 5                                                                                                  |                                                                                                    |                                                                                                    | Payment                       | Details                                                                                |                                                         |                                          |
| 4. Confirm<br>You have selected:<br>To receive your registration card by<br>Delivery Center 31-05-2018                                                               | to<br>Deira front office<br>collection<br>Behind Dubal Plate HQ<br>Office housis 1730 - 1430         | 5. Receipt<br>Your payment has been sub<br>Thank you for using RTA's eServices. The request has been submitted<br>if the selected delivery method is courier or delivery center. If you hav<br>contact us on 800 go go and quote your Request Reference number y | bmitted<br>and the interim license will be emailed shortly<br><i>e</i> any queries regarding your payment please<br>which can be found below. | 1. Vehicle Renewal            | GOVERNMENT OF DUBI                                                                     | مينة الطرق والمواصرات<br>ROADS & TRANSPORT AUTHORITY    | RTA                                      |
| Not correct? <b>Click here</b> to go back and edit your details                                                                                                    | Closest landmark: Opposite Terminal 2 Dubai Airport<br>Closest Metro Station Abu Hail Police Station | Request reference: 86784872                                                                                                    |                                                                                                    | <sup>2.</sup> Interim License | ص                                                                                      | مهبسته الترحي                                           |                                          |
| Fees Summary                                                                                                    |                                                                                                    | Service fees                                                                                                    | Amount (AED)                                                                                                    |                               | Receipt Voucher                                                                        |                                                         | إيصال قبض                                |
| Service Fees Light vehicle register Issue Vehicle Registration Card Vehicle Registration Card                                                                        | Amount (AED)                                                                                         | Issue Vehicle Registration Card<br>Vehicle Renewal Fee/Light Vehicle<br>Road late fees<br>VEHICLE NON-RENEWAL FINE                                                                                                    | 50<br>50<br>50<br>405                                                                                                    |                               | Print                                                                                  | نجنيد مركبة                                             | لقدمة:                                   |
| Venicle Venice Feel Ugin Venicle<br>Road late fees<br>VEHICLE NON-RENEWAL FINE<br>Long private plate fees for Dubai Brand<br>Long private plate fees for Dubai Brand | 405<br>170<br>200                                                                                    | Long private plate fees for Dubai Brand<br>Long private plate fees for Dubai Brand<br>Sticker<br>Light vehicle re-registration fee                                                                                                    | 200<br>200<br>10                                                                                                    |                               | Received From: Personal Data for testing Date: 29-05-2018 / 11:36 Traffic No: 10230505 | بياتات شخصية الاختبار<br>11:36 / 29-05-2018<br>10230505 | إستلمنا من:<br>التاريخ:<br>ارقم المروري: |
| Sticker<br>Light vehicle re-registration fee<br>KNOWLEDGE\INNOVATION FEE<br>Total Service Fee Due                                                                    | 10<br>50<br>20<br><b>1.405</b>                                                                       | KNOWLEDGE\INNOVATION FEE Total Service Fee Due                                                                                                    | 20<br>1,405                                                                                                    |                               | Payment Type: Credit Card<br>Receipt No: 183000664955                                  | بطاقة الإثثمان<br>183000664955                          | طريقة الدفع:<br>قم الإيصال:              |
| Total amount due today                                                                                                    | 1405 AED                                                                                             | lotal amount due today                                                                                                    | 1405 AED                                                                                                    |                               | Center Name: Internet Office                                                           | انترنت                                                  | اسم المركز:                              |
| Not the right vehicle? Clear results and start a <u>new search</u> More Payment Details                                                                              | To continue, please choose your preferred<br>payment method<br>E-Payment                             | Back to RTA Home Print Receipt                                                                                                    | ubscribe to automatic renewal service,                                                                                                    |                               | 4                                                                                      | Print All                                               | Print                                    |

- Select the **e-Payment** radio button.
- Click Pay. The Payment process starts.
- After payment succeeds, the receipt page displays with the Request Reference Number.
- Click the **Print Receipt** button to view the request details.
- The receipt displays all transaction details and fees.
- To print the receipt click **Print**.
- The second tab displays the **Interim** License.

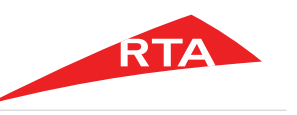

In certain cases, you will not be able to proceed with the service. Below are these cases:

• If you have **no valid Insurance Details** for the selected vehicle.

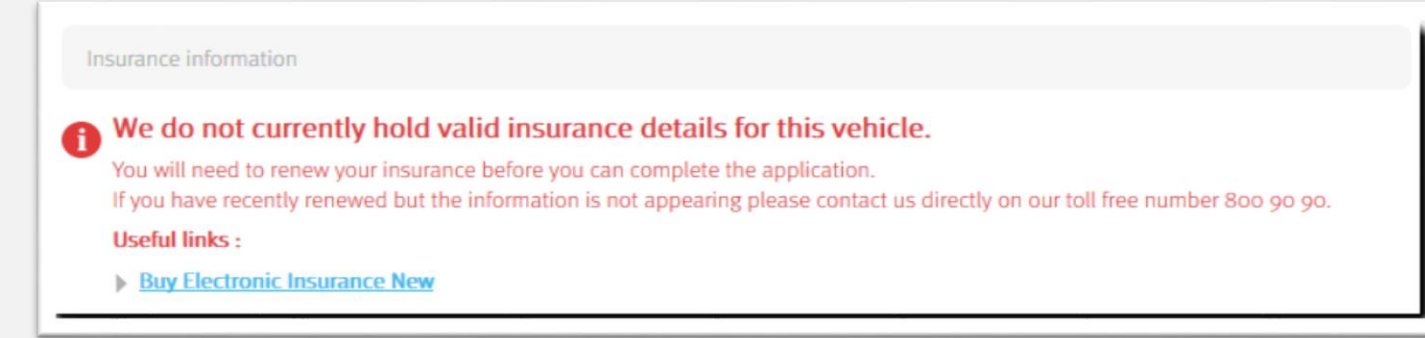

• If you have **no valid Test Details** for the selected vehicle.

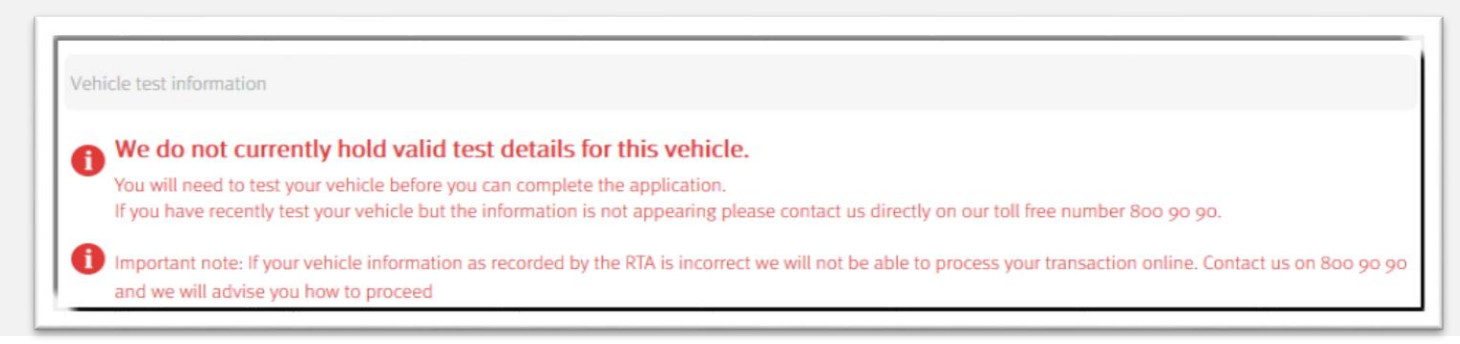

End of user manual.

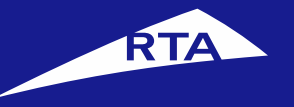

# تجديد مركبة مع تغيير رقم لوحة

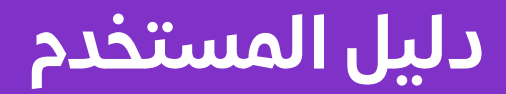

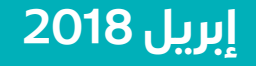

جميع الحقوق محفوظة لهيئة الطرق والمواصلات © 2018

English

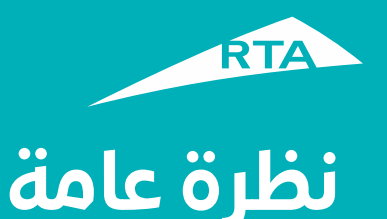

### يمكنك من خلال هذه الخدمة طلب تجديد ملكية مركبة مع تغيير رقم اللوحة.

### بدء الخدمة

للقيام بالخدمة، ستمر بمرحلتين رئيستين. المرحلة الأولى تشمل تسجيل الدخول إلى حسابك والذهاب إلى الخدمة. في المرحلة الثانية، ستتمكن من القيام بإجراء من خمس خطوات لتجديد المركبة وتغيير رقم اللوحة.

**المرحلة الأولى: تسجيل الدخول إلى الخدمة** سجل الدخول إلى حسابك باسم المستخدم وكلمة المرور. اذهب إلى قسم **خدمات الترخيص**. من قسم **مركباتي** اختر المركبة التي ترغب في تجديدها، ثم انقر زر **تجديد المركبة**.

#### المرحلة الثانية – تجديد ملكية المركبة

بعد الموافقة على الشروط والأحكام، يمكنك الاستمرار إلى الخدمة. في الخطوة 1 يمكنك تأكيد بيانات المركبة والمتابعة. في الخطوة 4 يمكنك تغيير لوحة الأرقام و التصميم حسب الرغبة. في الخطوة 3 اختر طريقة التسليم (الاستلام من مكتب الهيئة). في الخطوة 4 أكد البيانات واختر طريقة الدفع. في الخطوة 5 ادفع رسوم الخدمة. يُظهر الإيصال ورقم مرجع الطلب.

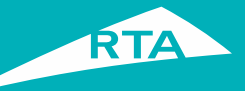

## ما هي المتطلبات للقيام بالخدمة؟

لتتمكن من القيام بالخدمة، لابد من وجود هذه المستندات:

- تأمين المركبة إلكترونياً.
- فحص المركبة لدى أحد مراكز الفحص الفنى المعتمدة إذا لزم الأمر.
  - فك رهن المركبة إلكترونياً في حال كانت مرهونة.
- أن تكون من مواطني دولة الإمارات العربية المتحدة، أو دول مجلس التعاون الخليجي، أو مقيماً في دولة الإمارات العربية المتحدة.

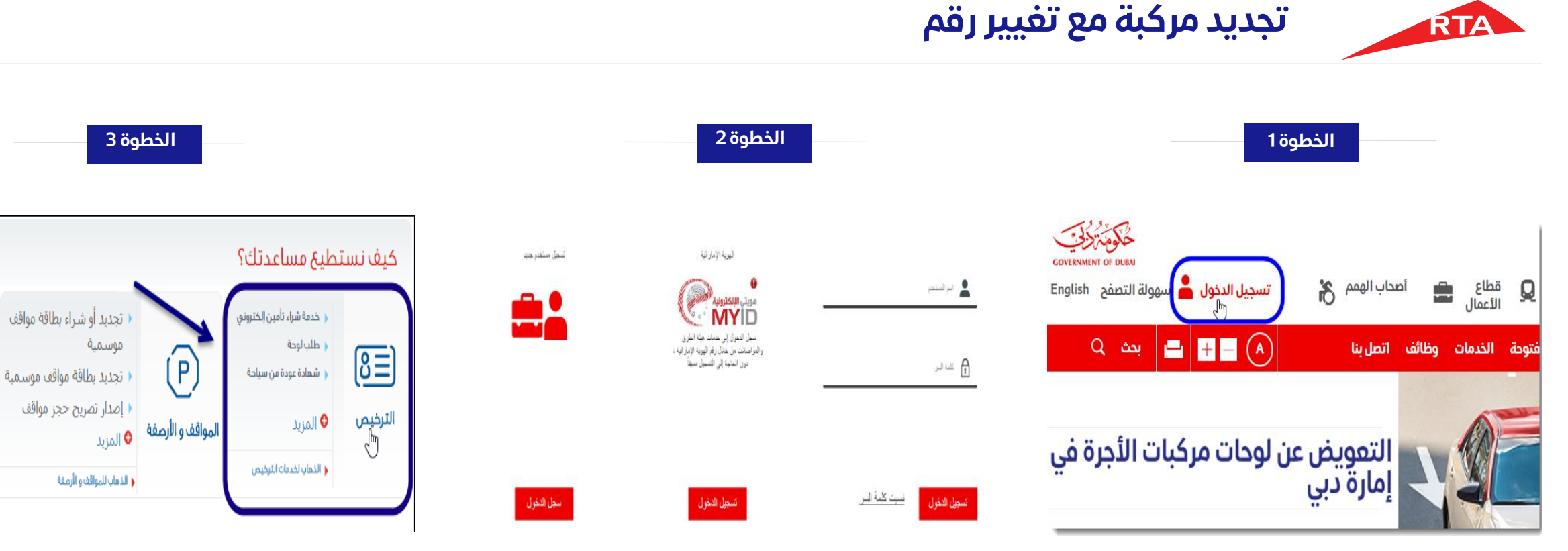

- قم بزیارة موقع الهیئة www.rta.ae
  - انقر على الزر تسجيل الدخول

- أدخل اسم المستخدم وكلمة المرور وانقر على 'تسجيل الدخول'.
- عند تسجيل الدخول سيتم إعادة توجيهك إلى لوحة التحكم الخاصة بحسابك.

4 \* \*

طلباتى

أنقر أيقونة خدمات الترخيص.

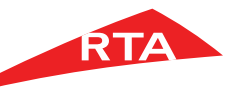

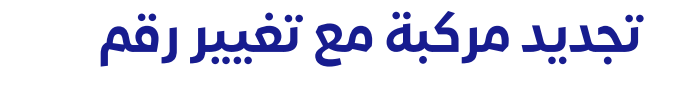

الخطوة 4

|                                                                                            |             |                                                                                              | تنجز اليوم؟          | ماذا تريد أن ت                                                                                                    |
|--------------------------------------------------------------------------------------------|-------------|----------------------------------------------------------------------------------------------|----------------------|----------------------------------------------------------------------------------------------------|
| خدمات الأرقام ال                                                                           | <u>(8</u> ) | ر <u>خصت</u> ي                                                                               | 6-0-                 | مرکباتي 📙                                                                                                    |
| <ul> <li>طلب لوحة</li> <li>شراء لوحة</li> <li>إيداع تأمين</li> <li>الإشتراك بال</li> </ul> | فقودة       | تجديد رخصة<br>بدار تصريح خاص<br>د تجديد تصريح خاص<br>د تحويل رخصة<br>د إعادة طباعة تصريح خاص | ي<br>مركبة<br>المزيد | <ul> <li>خدمة شراء تأمين إلكترون</li> <li>شهادة عودة من سياحة</li> <li>إمدار شهادة خاصة</li> <li>حذف عالمة دبي من لوحة</li> </ul> |
| شهاداتي 🥫                                                                                  |             | مخالفاتي 🧕                                                                                   | (° A = 594 °)        | لوحاتي 🥫                                                                                                    |
|                                                                                            |             | 🔥 دفع غرامات الإمارة                                                                         |                      | 🕨 طلب رقم مميز                                                                                                    |

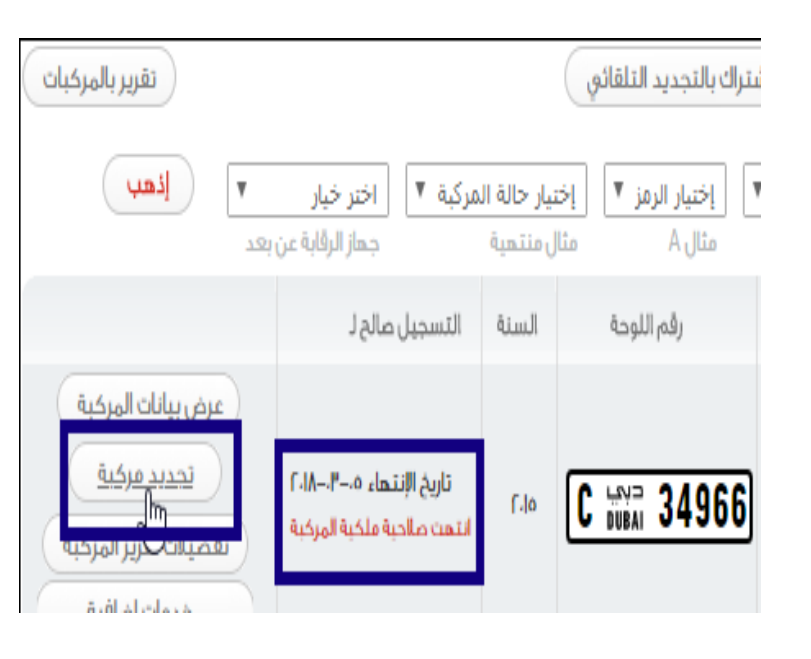

الخطوة 5

| يعرض النظام الخدمات المتاحة في شاشة           |  |
|-----------------------------------------------|--|
| "الترخيص"، أنقر على رابط " <b>مركباتّي</b> ". |  |

تظهر مركبات العميل، اختر المركبة التي تريد
 تجديد ملكيتها ثم انقر زر تجديد مركبة.

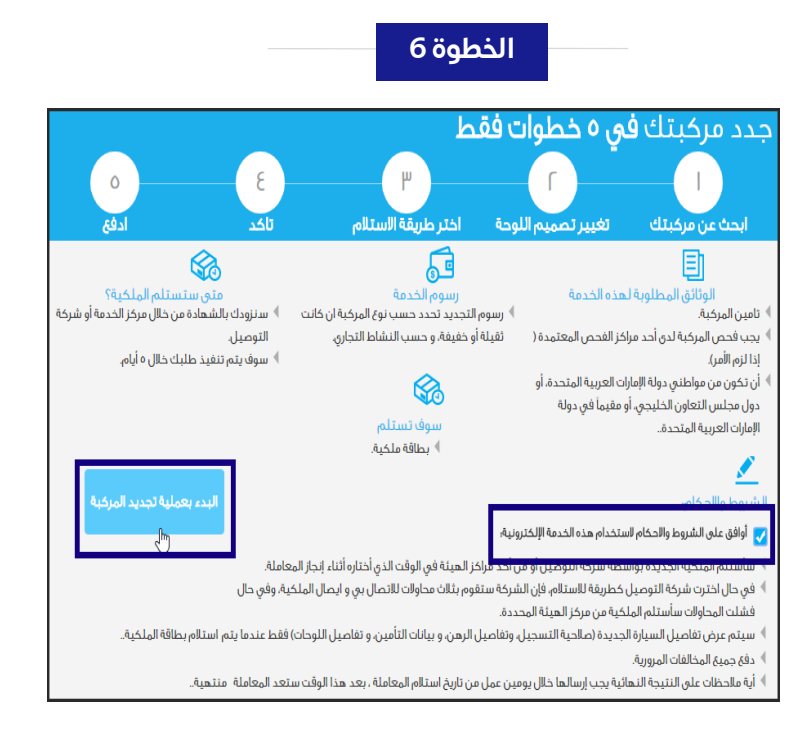

- في الصفحة الرئيسية، حدد زر اختيار أوافق على الشروط والأحكام لاستخدام هذه الخدمة الإلكترونية.
  - انقر زر البدء بعملية تجديد المركبة.

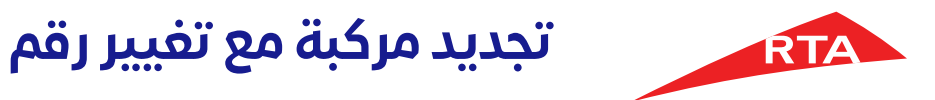

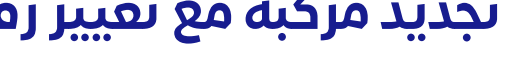

الخطوة 7

|                                                    |                                                                         |                                                                                           | معلومات المركبة                                                                                                    |
|----------------------------------------------------|-------------------------------------------------------------------------|-------------------------------------------------------------------------------------------|----------------------------------------------------------------------------------------------------|
| تاريخ انتهاء الملكية<br>۲٬۱۸–۰۳–۰۰                 | حنف المركبة<br><b>خصوصي</b>                                             | بيانات المركبة<br>VOLKSWAGEN BEETLE                                                       | C 100ai 34966                                                                                                    |
|                                                    |                                                                         |                                                                                           | معلومات التأمين                                                                                                    |
| تاريخ انتهاء التأمين<br>۲۰۱۹–۰۶–۳۰                 | نوع التأمين<br><b>ضد الغير</b>                                          | رقم بوليصة التأمين<br><b>123456</b>                                                       | شركة التأمين<br>الصقر الوطنية للتأمين                                                                                                    |
|                                                    |                                                                         |                                                                                           | بيانات القحص                                                                                                    |
|                                                    | نتيجة الفحص<br><b>ناجح</b>                                              | تاريخ الفحص<br>۲۰۱۸–۰۴–۳۰                                                                 | مرکز الفحص<br>ایبکو تسجیل حتا                                                                                                    |
|                                                    |                                                                         |                                                                                           | معلومات الرهن                                                                                                    |
|                                                    | تاريخ الرهن<br>۲۰۱۰–۱۰–۲۱                                               | رقم مرجع الرهن<br>4540/67635/2015                                                         | اسم، شيركة البحن<br><b>بنك رأس الخيمه الوطني</b>                                                                                                    |
| ۲۰۰ درمدم<br>۱۰۰ درمدم                             |                                                                         | متك                                                                                       | ملخص الريبيوم<br>تنضمن رسوم المقانقات المترتبة على مرة<br>مجموع ريسوم الخدمة<br>مجموع المخالفات                                                                                                    |
| اله درهم                                           |                                                                         | التوصيل)                                                                                  | المجموع الكلي ( غير شامل ا                                                                                                    |
| + عرض الفاتورة مفصلة                               |                                                                         |                                                                                           |                                                                                                    |
| تعيير رقم اللوجة<br>( S. Ratic Abled عدى إلى لوحكي | C ١٩٩٨ 3496 C ١٩٩٨ 3496 C ١٩٩٨ 3496 Adda 3496 إغار تحميم اللومة العلقية | لي؟<br>ب نقوم بإماقة سنة إماقه إلى<br>4 يتحميهم معيار ماقه إلى<br>ي نقوم بإماقة سنة إماقي | طى تود تغيير لوحة ارقام مركبة<br>علم تود تغيير لوحة ارقام مركبة<br>فقه بسوم التسعيل<br>من تود دوديل اوحتك الى لود<br>4. عند اختيار مقاة السوم السميل<br>اعتر تصميم اللوحة الماميم<br>إعتر تصميم اللوحة الامامية<br>20 |
|                                                    | 52169                                                                   | U 52169<br>DUBAI ديب                                                                      | U 1997 52169<br>(Arab Ray) O<br>U 1998 52169                                                                                                    |
| ،٦،١ درهم                                          |                                                                         | امل التوصيل)                                                                              | المجموع الكلي (غير ش                                                                                                    |
| زلغاء إختر طريقة الإستالم                          |                                                                         | لیپانات و <u>عملیة بحث حدیدة</u>                                                          | ليست المركبة المطلوبة؟ إمسخ ا                                                                                                    |

| تغيير رقم اللوحة D اللوحة 7371                                    | هل تود تغير لوحة ارقام مركبتك؟<br>♦ عند اختيار حفظ اللوحة المختارة سوف نقوم بإضافة مبلغ إضافي إلى<br>كلفة رسوم التسجيل                                                                                                    |
|-------------------------------------------------------------------|----------------------------------------------------------------------------------------------------|
| ة شهور ▼                                                          | إختر رقم اللوحة<br>حالة اللوحة القديمة يحفظ لدى الإدارة    ▼   مدة الحجز ∫للا<br>اللهحات التالية متدفنة للاختيار. اضغط عله، اللهحة للاختيار.                                                                                                    |
|                                                                   | ن حرف يومي<br>اللوحات المحفوظة / المملوكة<br>1010 E من 1254 B المملوكة<br>15547 B الما 15547                                                                                                    |
| التسجيل<br>إضافة عالمة ديس إلى لوحتي<br>إضافة عالمة ديس إلى لوحتي | له الحالية المحمد اللوحة المختارة سوف نقوم بإضافة مبلغ إضافي درهم إلى كلفة رسوم<br>هل تود تحويل لوحتك الى لوحة بتصميم مميز ؟<br>4 عند اختيار حفظ للوحة المختارة سوف نقوم بإضافة مبلغ إضافي٤<br>درهم إلى كلفة رسوم التسجيل                                                                                                    |
| خلقى:<br>لاترتميم اللوحة الخلفية<br>D تعتق 17371<br>D لفك 7371    | اختر تصميم اللوحة<br>أمامني :<br>اختر تصميم اللوحة العامية<br>الاتر تصميم اللوحة العامية<br>المال المالية<br>المال المالية<br>المالية<br>المالي<br>المالية<br>المالية<br>المالي<br>المالية<br>المالية<br>المالية<br>المالي<br>المالية<br>المالي<br>المالية<br>المالية<br>المالية<br>المالية<br>المالية<br>المالية<br>المالية<br>المالية<br>المالية<br>المالية<br>المالية<br>المالية<br>الماليمالية<br>الماليماليماليماليماليمالي<br>الماليماليماليماليماليمالي<br>الماليماليماليماليماليماليماليماليماليما |
| حفظ وإضافة إلى طلبي                                               |                                                                                                    |

الخطوة 8

| إضافة علامة ديس إلى لوحلي                                                                                                    | هل تود تحويل لوحتك الى لوحة بتصميم مميز؟                                                                                                    |
|----------------------------------------------------------------------------------------------------|----------------------------------------------------------------------------------------------------|
| المافة علامة ديس                                                                                                    | ♦ عند اختيار حفظ اللوحة المختارة سوف نقوم بإضافة مبلغ إضافي ٤٠٠                                                                                                    |
| تأكيد إضافة علامة ديس                                                                                                    | درهم إلى كلفة رسوم التسجيل                                                                                                    |
| ، كلفة رسوم المحيلي                                                                                                    | عند اختبار حفظ اللوحة المختارة سوف تقوم بإضافة مبلغ إضافي ٤٠٠ درهم إلى 👽                                                                                                    |
| إلغاء                                                                                                    | اختر تصميم اللوحة                                                                                                    |
| خلفي:<br>اخترتمينم اللوحة الخلفية<br>D 7371 للعام اللوحة الخلفية<br>D 17371 العام المحالية<br>العام المحالية الحالية المحالية المحالية محالية محالية محالية محالية المحالية محالية محالية محالية المحالية المحالية محالية المحالية المحالية المحالية المحالية المحالية المحالية المحالية المحالية المحالية المحالية المحالية المحالية المحالية المحالية المحالية المحالية المحالية المحالية المحالية المحالية محالية م | اماميني:<br>اخترتصميم اللوحة العامية<br>(موجة هذه ال<br>المالي من المحلفة<br>المالي من المحلفة<br>المحلفة<br>المحلفة<br>المحلمة<br>المحلفة<br>المحلفة<br>المحلفة<br>المحلفة<br>المحلفة<br>المحلفة<br>المحلفة<br>المحلفة<br>المحلفة<br>المحلفة<br>المحلفة<br>المحلفة<br>المحلفة<br>المحلفة<br>المحلفة<br>المحلية<br>المحلية<br>المحلية<br>المحلي المحلي المحلي المحلي المحلي المحلي محلة<br>المحلمة<br>المحلمة<br>المحلمة<br>المحلمة<br>المحلمة<br>المحلمة<br>المحلمة<br>المحلمة<br>المحلمة<br>المحلمة<br>المحلمة<br>المحلمة<br>المحلمة<br>المحلمة<br>المحلمة<br>المحلمة<br>المحلمة<br>المحلمة<br>المحلمة<br>المحلمة<br>المحلمة<br>المحلمة<br>المحلمة<br>المحلمة<br>محمامة المحلمة<br>المحلمة<br>المحلمة<br>المحامة الما المحلمة<br>المالممام المحلمة<br>المحلة المالممامام الما محامة المما |

الخطوة 9

- فى صفحة الخطوة 1 تظهر بيانات المركبة وتفاصيل التأمين وبيانات الفحص والرهن ورسوم التجديد.
- في القسم التالي تظهر الخيارات الإضافية لتغيير لوحة أرقام المركبة و/أو تصميمها.

- انقر زر تغییر رقم اللوحة فی قسم الخیارات الإضافية.
- اختر حالة اللوحة القديمة: إما محفوظة أو معادة. إذا اخترت محفوظة، يجب اختيار مدة الحجز.
- اختر اللوحة من صرف يومي أو من اللوحات المحفوظة / المملوكة

- انقر عرض أكثر لعرض المزيد من اللوحات المملوكة والمحفوظة.
- انقر زر إضافة علامة دبى إلى لوحتى لإضافة الشعار. يظهر زر **تأكيد** وزر **إلغاء**.
- اختر تصميم اللوحة الأمامية والخلفية: طويل، قصير ، أو فخمة.

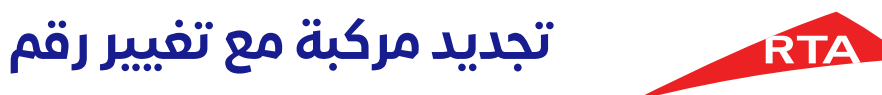

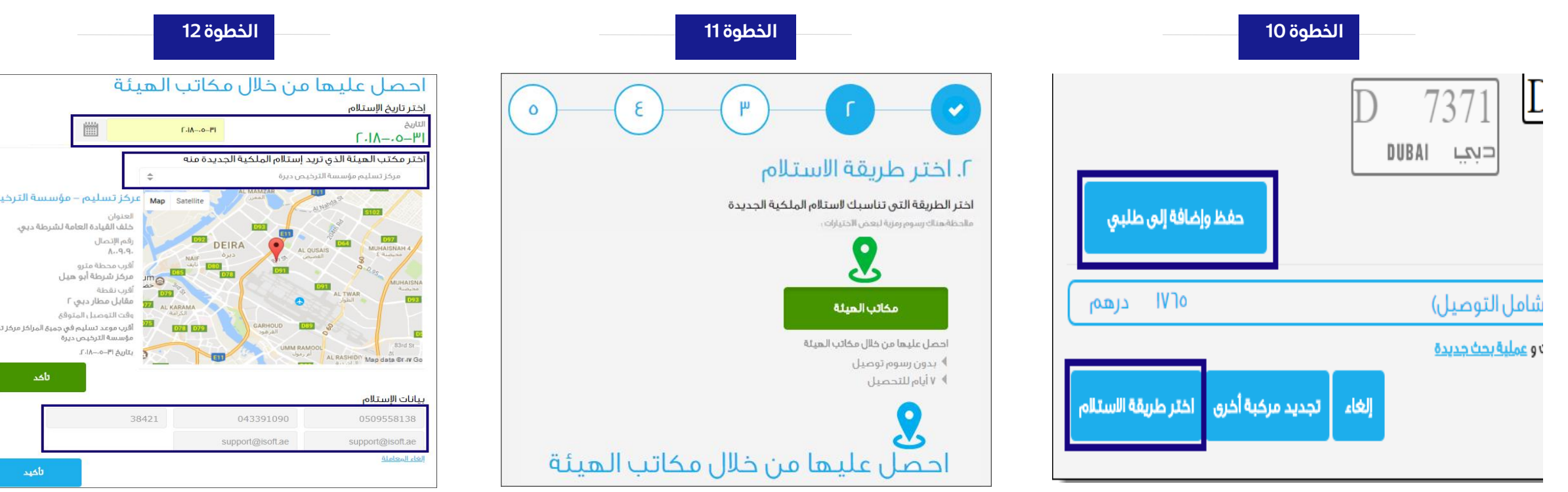

- انقر زر حفظ وإضافة إلى طلبي. يتم إضافة الرسوم إلى المجموع الكلي.
  - انقرزر اختر طريقة الاستلام.

 فی صفحة اختر طریقة الاستلام یتیح لك النّظام **الاستلام من خلال مكاتب الهيئة** فقط.

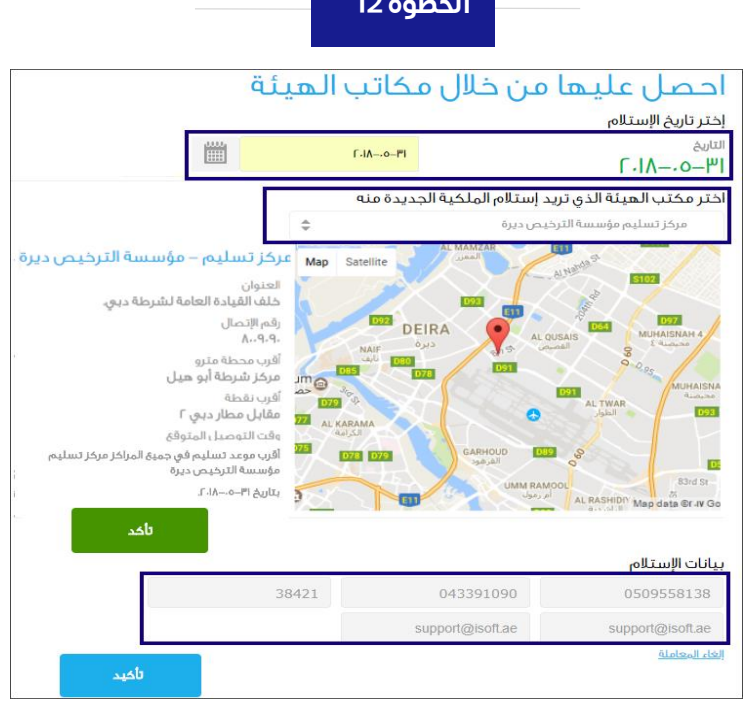

- حدد تاريخ الاستلام.
- اختر مركز التسليم.
- أدخل بيانات الاستلام.
  - انقر زر **تأکید**.

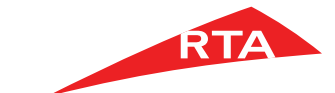

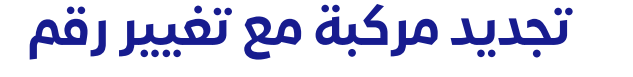

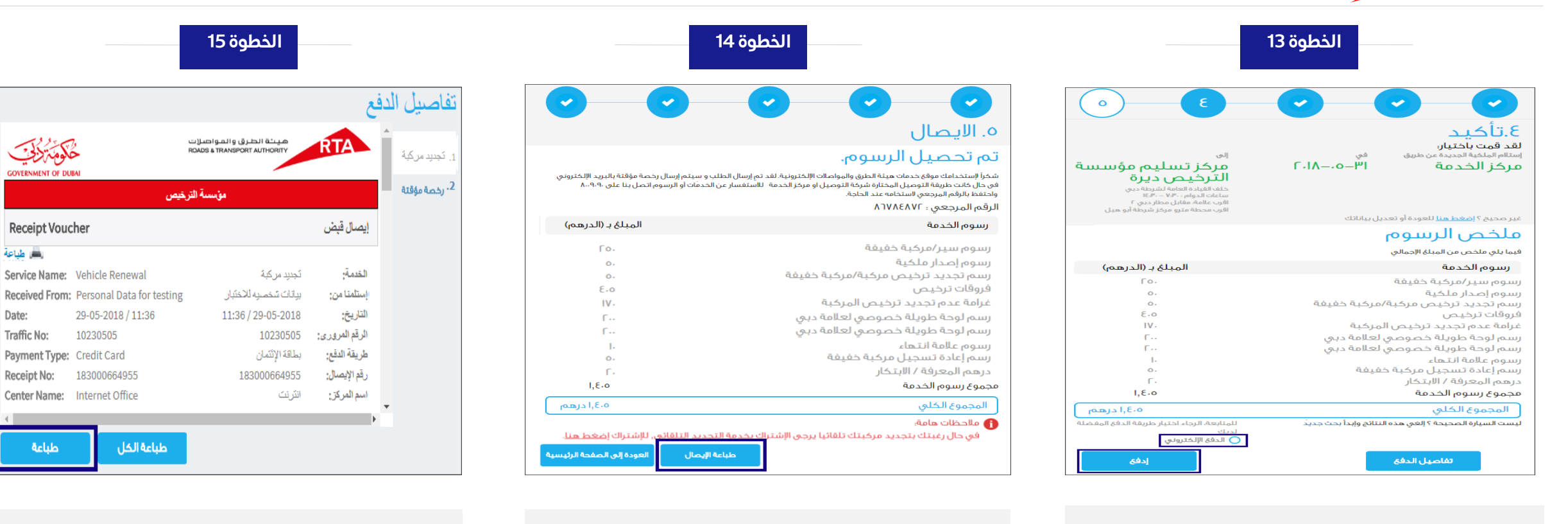

حدد زر الدفع الإلكتروني.
 انقر زر ادفع. تبدأ عملية الدفع.

- بعد استكمال الدفع بنجاح يظهر الإيصال بالرسوح التي تم تحصيلها والرقم المرجعي للمعاملة.
- انقر زر طباعة الإيصال لعرض إيصال المعاملة.

- يظهر إيصال المعاملة.
- لطباعة الإيصال، انقر زر طباعة.
- يمكنك عرض الرخصة المؤقتة بالنقر على علامة التبويب الخاصة بها.

خكومة كزلجي

GOVERNMENT OF DUBA

**Receipt Voucher** 

Service Name: Vehicle Renewal

Payment Type: Credit Card

29-05-2018 / 11:36

10230505

183000664955

Internet Office

📖 طياعة

Date:

Traffic No:

Receipt No:

Center Name:

طباعة

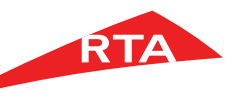

في بعض الحالات، لا يمكنك استكمال الخدمة. فيما يلى هذه الحالات:

في حالة عدم وجود تفاصيل تأمين ساري المفعول للمركبة المختارة.

| معلومات التأمين                                                                                                    |
|----------------------------------------------------------------------------------------------------|
| لا يوجد لهذه المركبة تفاصيل تأمين سارية المفعول<br>سوف تحتاج إلى تجديد التأمين الخاصة بك قبل أن تتمكن من إكمال المعاملة<br>إذا كنت قد قمت بالتأمين مؤخرا ولكن المعلومات لا تظهر يرجى الاتصال بنا مباشرة على موقعنا على الرقم المجاني ٨٠٩٠٩٠. |
| روابط مفيدة :<br>♦ شراء تأمين الكتروني جديد                                                                                                    |

في حالة عدم وجود تفاصيل فحص ساري المفعول للمركبة المختارة.

بيانات الفحص لا يوجد لهذه المركبة تفاصيل فحص سارية المفعول سوف تحتاج إلى فحص المركبة الخاصة بك قبل أن تتمكن من إكمال المعاملة بدر حيث قد حمث بالعجص سوحرر ولحن المعتومات و تصغير يرجى الأحمال المعاملة